# PGAtlas Quick Start Guide

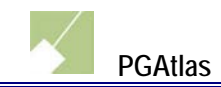

# **Table of Contents**

| Navi  | igation                                                                                                    | 2                                                                                                    |
|-------|----------------------------------------------------------------------------------------------------|----------------------------------------------------------------------------------------------------|
| 1.1   | Account Login / Registration                                                                                                    | 2                                                                                                    |
| If yo | u have a user account:                                                                                                    | 2                                                                                                    |
| If yo | u do not have a user account:                                                                                                    | 3                                                                                                    |
| 1.2   | Layout                                                                                                    | 4                                                                                                    |
| 1.3   | Site Navigation Menu                                                                                                    | 5                                                                                                    |
| 4.    | Identify                                                                                                    | 8                                                                                                    |
| Sear  | ches & Results                                                                                                    |                                                                                                    |
| 2.1   | Search Types                                                                                                    |                                                                                                    |
| Text  |                                                                                                    |                                                                                                    |
| Plan  | ning Board                                                                                                    |                                                                                                    |
| Ecor  | nomic Development                                                                                                    |                                                                                                    |
| Deve  | elopment Activity                                                                                                    |                                                                                                    |
| Prox  | kimity Radius Search                                                                                                    |                                                                                                    |
| Poly  | gon Search                                                                                                    |                                                                                                    |
| Iden  | tify                                                                                                    |                                                                                                    |
| Sele  | ct by Area                                                                                                    | 23                                                                                                    |
| 2.2   | Search Results                                                                                                    |                                                                                                    |
| 2.3   | Export Search Results                                                                                                    |                                                                                                    |
| 2.4   | Identify Search Results                                                                                                    |                                                                                                    |
| Мар   | 95                                                                                                    |                                                                                                    |
| 3.1   | Sharing Maps                                                                                                    |                                                                                                    |
| 3.2   | Saving Maps                                                                                                    |                                                                                                    |
|       | Navi<br>1.1<br>If yo<br>If yo<br>1.2<br>1.3<br>4.<br>Sear<br>2.1<br>Text<br>Plan<br>Ecor<br>Deve<br>Prox<br>Poly<br>Iden<br>Sele<br>2.2<br>2.3<br>2.4<br>Map<br>3.1<br>3.2 | Navigation         1.1       Account Login / Registration         If you have a user account:         If you do not have a user account:         1.2       Layout         1.3       Site Navigation Menu         4.       Identify         Searches & Results         2.1       Search Types         Text       Text         Planning Board         Economic Development         Development Activity         Proximity Radius Search         Polygon Search         Identify         Select by Area         2.2         Search Results         2.3       Export Search Results         2.4       Identify Search Results         2.4       Identify Search Results         2.4       Identify Search Results         3.1       Sharing Maps         3.2       Saving Maps |

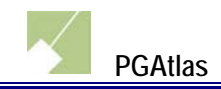

# 1. Navigation

# **1.1 Account Login / Registration**

| Disclaimer                                                                                                    |                           |                        |               |
|----------------------------------------------------------------------------------------------------|---------------------------|------------------------|---------------|
| All maps, imagery, and associated data are intended to provide general information and are not to be used as a recognized reference or for official purposes. |                           |                        |               |
| M-NCPPC assumes no responsibility for the use, implementation, or derivation of information or graphics from the GIS web site or as otherwise stated.         |                           |                        |               |
| This website is best                                                                                                    | viewed with the following | ng browser types and v | ersions:      |
| Internet Explorer                                                                                                    | Google Chrome             | FireFox                | Safari        |
| 10 or higher                                                                                                    | 36 or higher              | 30 or higher           | 5.1 or higher |
| Login to I ide this disclaimer on future visits.                                                                                                    |                           |                        |               |

When the site first opens, a Disclaimer message will appear.

# If you have a user account:

Click on the *Login* link and enter your name and password. Then click on the *Submit* button.

| Login to PGAtlas                                                                                                    |  |  |
|----------------------------------------------------------------------------------------------------|--|--|
| Log in using your PGAtlas login and password.<br>Registration allows you to save and load maps and is<br>required in order to use the search by owner feature<br>(with permission). |  |  |
| If you do not have a login: Register Now                                                                                                    |  |  |
| Email Address: jdoe@eaest.com                                                                                                    |  |  |
| Password:                                                                                                    |  |  |
| Forgot Password?                                                                                                    |  |  |
| Remember Me   ? Hide Disclaimer   ?                                                                                                    |  |  |
| Submit Cancel                                                                                                    |  |  |
|                                                                                                    |  |  |

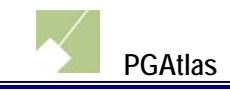

## If you do not have a user account:

Click on the **OK** button from the disclaimer screen (see above image) to use the site without a login. You can optionally create a new account by clicking on the **Login** link then the **Register** link.

| Login to PGAtlas                                                                                                    |  |  |
|----------------------------------------------------------------------------------------------------|--|--|
| Log in using your PGAtlas login and password.<br>Registration allows you to save and load maps and is<br>required in order to use the search by owner feature<br>(with permission). |  |  |
| If you do not have a login: Register Now                                                                                                    |  |  |
| Email Address:                                                                                                    |  |  |
| Password:                                                                                                    |  |  |
| Forgot Password?                                                                                                    |  |  |
| Remember Me   ? Hide Disclaimer   ?                                                                                                    |  |  |
| Submit Cancel                                                                                                    |  |  |

The benefits of creating an account include saving map template, user drawings (see the *Maps* section) and receiving important site announcements through email.

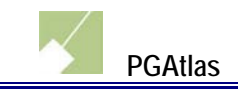

# 1.2 Layout

The web application is divided into the 4 main areas shown below:

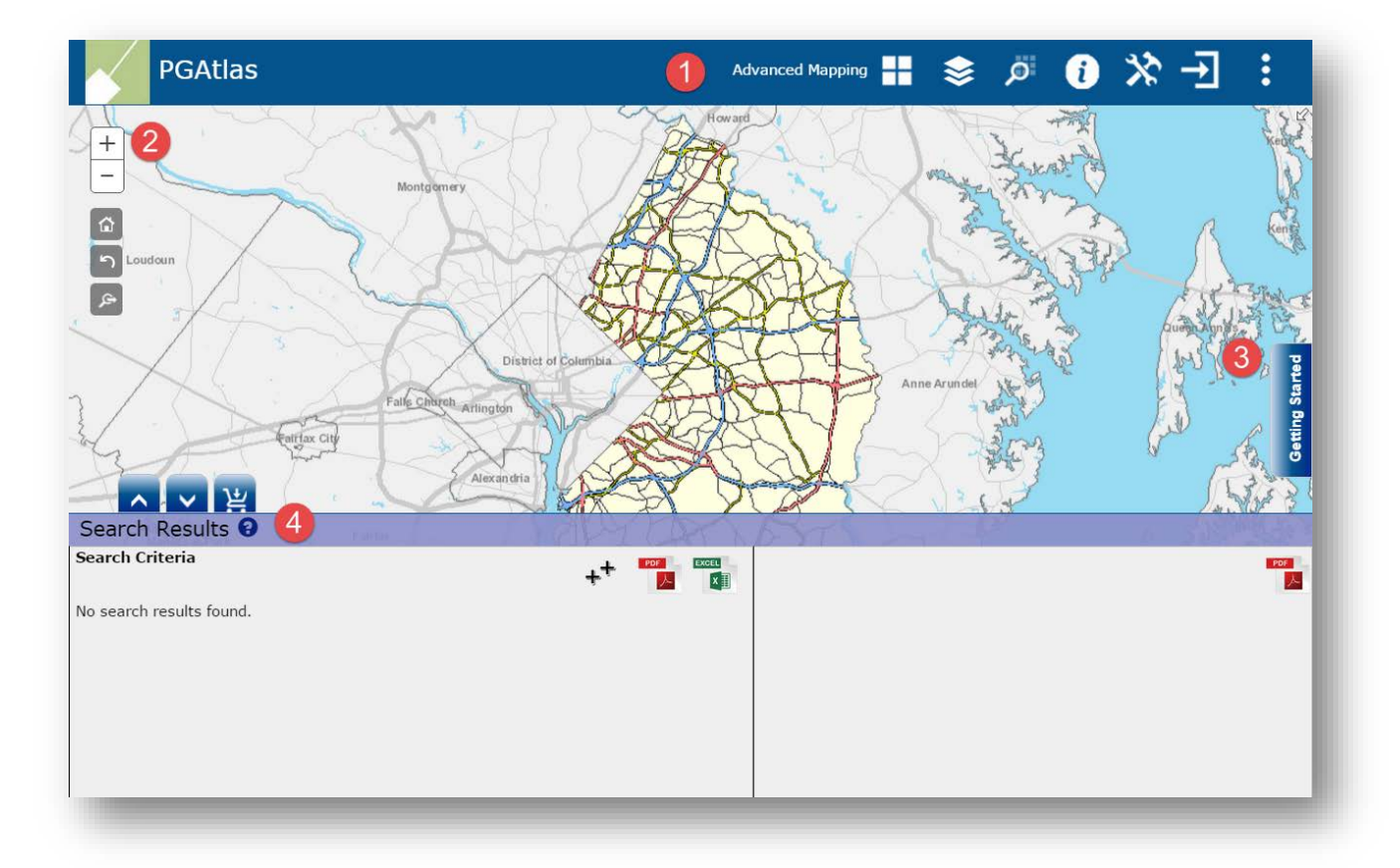

- **1.** Site Navigation The Site Navigation Menu provides access to all of the core functionality available on PGAtlas. The menus available in the Site Navigation menu are discussed in more detail in section 1.3.
- **2.** *Map Navigation* Click on the associated map navigation button to manipulate the map:

| +0               | <b>Zoom In</b> – zoom into the map                                                                                                    |
|------------------|----------------------------------------------------------------------------------------------------|
| -2               | Zoom Out – zoom out of the map                                                                                                    |
| <b>1</b>         | Full Extent – reset the zoom setting to default                                                                                                    |
| <b>ال ال</b>     | Previous Extent – reset zoom to previous map extent                                                                                                    |
| <mark>ه م</mark> | <b>Zoom To Area</b> – select a region of the map to zoom into. After clicking on the button, drag the left mouse button to create a selection box; the map will automatically zoom into the selected area. |

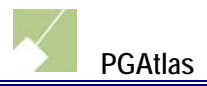

**3.** Getting Started - The Getting Started Menu allows users unfamiliar with PGAtlas to quickly locate frequently requested features.

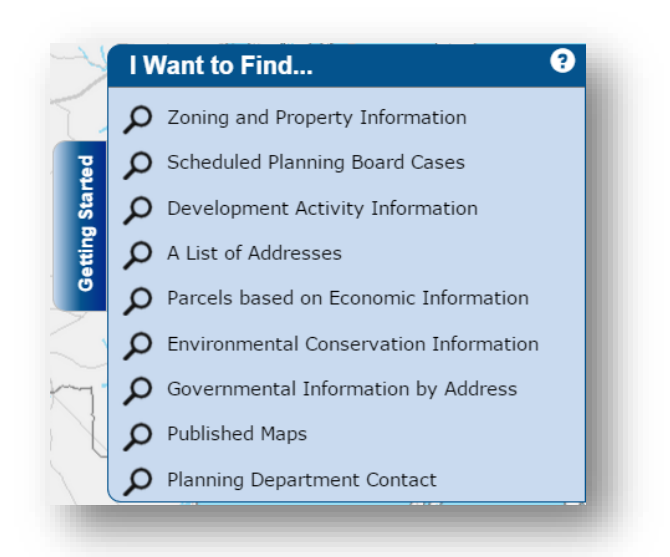

**4.** Search Results - After performing a search, the results will be displayed in the Search Results section. The menus available in the Search Results menu are discussed in more detail in section 2.2.

# **1.3 Site Navigation Menu**

The Site Navigation Menu is divided into the following sections:

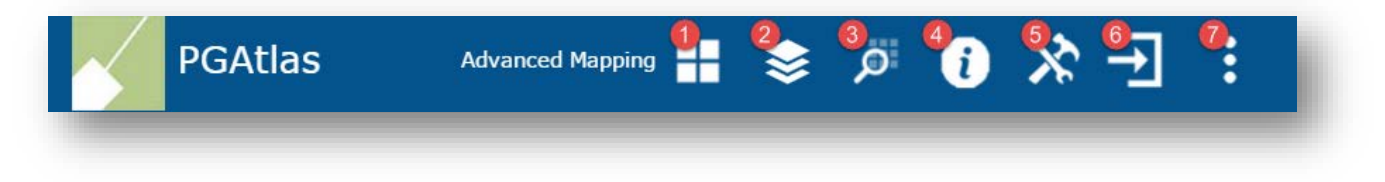

1. Application Selection Menu - Click on the grid icon (H) to access the application selection menu. There are 8 application modes as shown below. Each mode enables certain features of the site. To enable all features, click on the Advanced Mapping option.

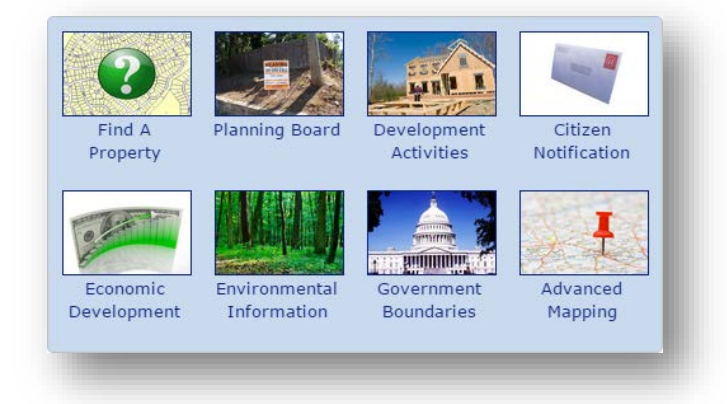

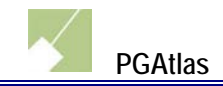

# **2.** Map Layers - Click on the layer icon (📚) to access the Map Layers selection menu.

Click on the checkbox to display/hide a map layer or sub-layer. Displayed layers will appear on the map.

| Eayers                       | ? |
|------------------------------|---|
| ♦                            |   |
| <ul> <li>Property</li> </ul> |   |
| 🖉 Road Text Smaller          | θ |
| Road Text Small              | θ |
| 📃 Road Text Medium           | θ |
| Road Text Large              | θ |
| Road Text Larger             | θ |
| Property Annotations         | θ |
| Road Casings                 | θ |
| Property                     | θ |
| Development                  |   |
| Activities                   |   |
| Coning                       |   |

Click on the *Legend* tab for a description of the layer elements.

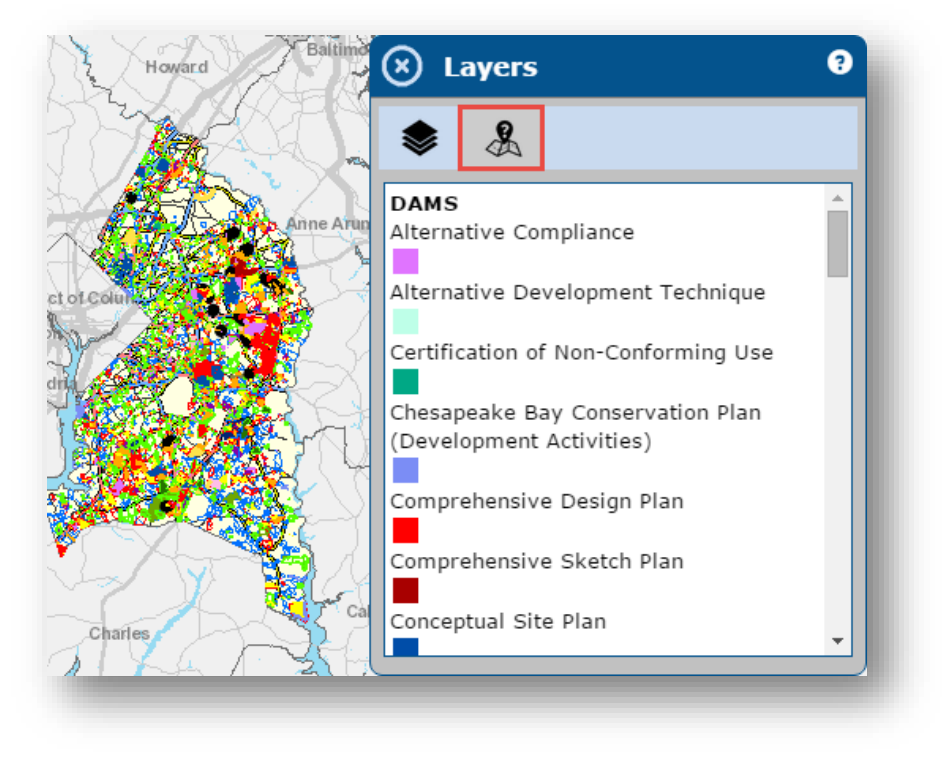

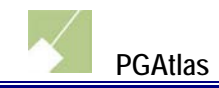

# 3. Search - Click on the magnifying glass ()) icon to access the Search menu. Click on a tab to search using one of the available methods:

| Search For / Search By Criteria                                                                                                    | Identify                                                                                                    | Select By Area                                                                                               |
|----------------------------------------------------------------------------------------------------|----------------------------------------------------------------------------------------------------|----------------------------------------------------------------------------------------------------|
| Three search by options to select:<br>Search For, Search By, and Search<br>Criteria options. See the <i>Searches &amp;</i><br><i>Results</i> section. | Display information when map is clicked on.                                                                    | Click on the map with your mouse,<br>drag a box on the map and the desired<br>information will be displayed. |
| Search 0                                                                                                    | Search 0                                                                                                    | Search 0                                                                                                    |
| Search For: Property  Search By: Address  Example: 1600 FedEx Way  Enter Search Criteria  Search                                                      | Search For: All Layers   Identify Options: Visible Map Layers  Click on the map to execute an identify search. | Select Using: Point<br>Selection Options: Property<br>Click to add a point.                                  |

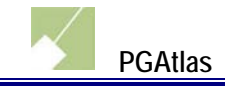

# **4.** Identify – Click on the identify icon (<sup>1</sup>) to access the Identify menu.

The Identify tool is discussed in more detail in section 2.1.

| 🗴 Search                                        | •                    |  |  |
|-------------------------------------------------|----------------------|--|--|
| 0                                               |                      |  |  |
| Search For:                                     | All Layers 🔻         |  |  |
| Identify Options:                               | Visible Map Layers 🔻 |  |  |
| Click on the map to execute an identify search. |                      |  |  |

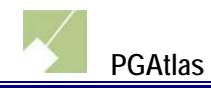

# **5. Tools** - Click on the tools icon () to access the Tools menu.

| Measure                                                                                                    | Erase                                             | Print                       |
|----------------------------------------------------------------------------------------------------|---------------------------------------------------|-----------------------------|
| Calculate the area/distance of a drawn<br>polygon/line on the map<br>Tools<br>Tools<br>T | Erase map elements previously added<br>to the map | Print the map               |
| Draw                                                                                                    | Share Map, Save Map*                              | Load Map*                   |
| Draw custom points and polygons on the map          Image: Tools       Image: Tools         Image: Tools:       Image: Tools:         Image: Draw Tools:       Point         Image: Draw Tools:       Point         Image: Click to add a point.       Image: Must be logged into user account to save drawings.                                                                                                    | Share or save the map                             | Load a previously saved map |

\* This feature requires a user account

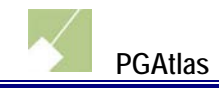

# 6. Login / Account Information

If you are not currently logged in, click on the login icon ( ) to open the login menu.

| Login to PGAtlas                                                                                                    |  |  |
|----------------------------------------------------------------------------------------------------|--|--|
| Log in using your PGAtlas login and password.<br>Registration allows you to save and load maps and is<br>required in order to use the search by owner feature<br>(with permission). |  |  |
| If you do not have a login: Register Now                                                                                                    |  |  |
| Email Address: jdoe@eaest.com                                                                                                    |  |  |
| Forgot Password?                                                                                                    |  |  |
| Remember Me   ? Hide Disclaimer   ?                                                                                                    |  |  |
| Submit Cancel                                                                                                    |  |  |

If you are currently logged in, click on the gear icon ( ) to access the Account Information screen.

| Edit User Account Information.                       | $\otimes$ |  |  |
|------------------------------------------------------|-----------|--|--|
| Fields marked * are required.                        | d         |  |  |
| Password: Street Address 1:                          | ^         |  |  |
| Password: Street Address 2:<br>First Name: John *    | Ш         |  |  |
| Last Name: Doe ×* State: MD × *<br>Zip Code: 20707 * | Ш         |  |  |
| Location outside of the U.S.                         | ~         |  |  |
| Remember Me   ?     Hide Disclaimer   ?              |           |  |  |
| Submit Cancel                                        |           |  |  |
|                                                      |           |  |  |

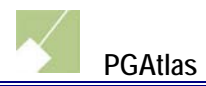

7. *Miscellaneous Features* - Click on the dotted icon (<sup>1)</sup>) to access the Miscellaneous features submenu. Then click on a button to access the associated feature.

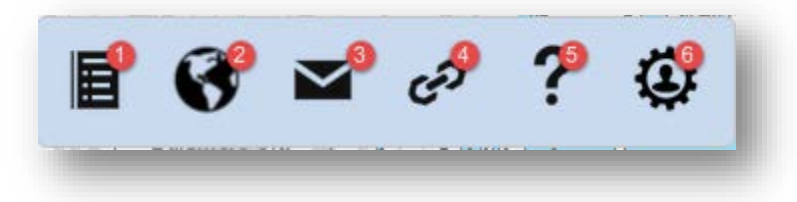

- **1** News view all news items
- **2** Map Gallery access the Map Gallery site
- **3** Contact Us view contact information
- **4** Links view a listing of external sites
- **5** Site Help view help information on site features
- 6 System Administration navigate to the System Administration site

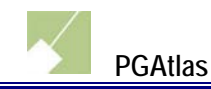

0

۲

٠

# 2. Searches & Results

# 2.1 Search Types

## Text

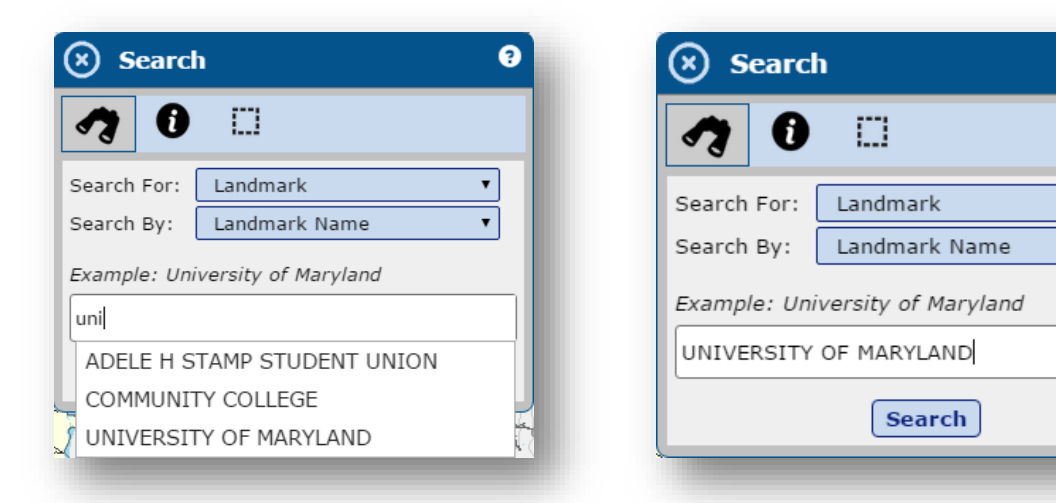

Filter the search query by entering text into the textbox. After entering at least 3 characters the autocomplete options will display similar spelled words and the user can select the word(s) they are searching for. After entering text, click on the *Search* button.

#### Example – Results from entering 'UNIVERSITY OF MARYLAND'

| Landmark Search                                    | Results 🕄                                                                           | The PAR Da               |
|----------------------------------------------------|-------------------------------------------------------------------------------------|--------------------------|
| Search Criteria<br>.andmark Name = UNIVE           | RSITY OF MARYLAND                                                                   |                          |
| Owner Name :<br>Premise Address :<br>Tax Account : | UNIVERSITY OF MARYLAND (LEASED<br>3618 Campus Dr, College Park, MD 20742<br>2411239 | Q                        |
| Owner Name :<br>Premise Address :<br>Tax Account : | UNIVERSITY OF MARYLAND<br>3618 Campus Dr, College Park, MD 20742<br>2411221         | Q                        |
| Owner Name :<br>Premise Address :<br>Tax Account : | UNIVERSITY OF MARYLAND<br>3841 Campus Dr, College Park, MD 20742<br>2411122         | Q                        |
| Results per Page: 3                                | PREV <u>1</u> NEXT                                                                  | 3 of 3 Results Displayed |

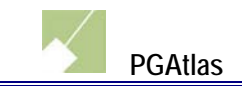

# **Planning Board**

| 🛞 Searcl                  | h                                      | 9      |  |
|---------------------------|----------------------------------------|--------|--|
| <b>1</b>                  |                                        |        |  |
| Search For:<br>Search By: | Development Activity<br>Planning Board | •<br>• |  |
| August 20, 2015           |                                        |        |  |
| August 27, 2015           |                                        |        |  |
| September 3, 2015         |                                        |        |  |
| All Future Sessions       |                                        |        |  |
| -                         |                                        |        |  |

The *Planning Board* search option located with *Development Activity* lists session dates that can be selected to filter the search query. Click on the date of a future meeting or *All Future Sessions* then click on the *Search* button.

## Example – Results from choosing the 'All Future Sessions' option

| Development Acti                  | Prince W<br>vity Search Results <b>?</b> | illiam                     | Versy                                |                                                             | the stall the |
|-----------------------------------|------------------------------------------|----------------------------|--------------------------------------|-------------------------------------------------------------|---------------|
| Search Criteria                   |                                          |                            | Description                          |                                                             |               |
| Case Number :<br>Scheduled Date : | 4-08018<br>7/30/2015                     | ♪ 貰                        | Accepted Date<br>Acres<br>Agent Name | 1/29/2009<br>47.70000076<br>DEWBERRY & DAVIS                |               |
| Case Number :<br>Scheduled Date : | 4-13012<br>7/16/2015                     | てボ                         | Applicant Name<br>Case Reviewer      | EVANGEL CATHEDRAL INC.<br>CHELLIS, WHITNEY                  | 1             |
| Case Number :<br>Scheduled Date : | CNU-26124-2013<br>7/16/2015              | てば                         | Description                          | PROPOSED FOR RESID MIX<br>OF SINGLE FAM DETACHED,           |               |
| Case Number :                     | CNU-41821-2014                           | とぼ-                        |                                      | ATTACHED (TOWNHOMES)<br>AND MULTI-FAM DWELLINGS             |               |
| Results per Page: 13              | PREV 1 NEXT                              | 13 of 13 Results Displayed | Gross Floor Area<br>Location         | 3000<br>N. OF PENNSYLVANIA AVE<br>(MD 4), W. OF MELWOOD RD, |               |

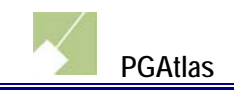

## **Economic Development**

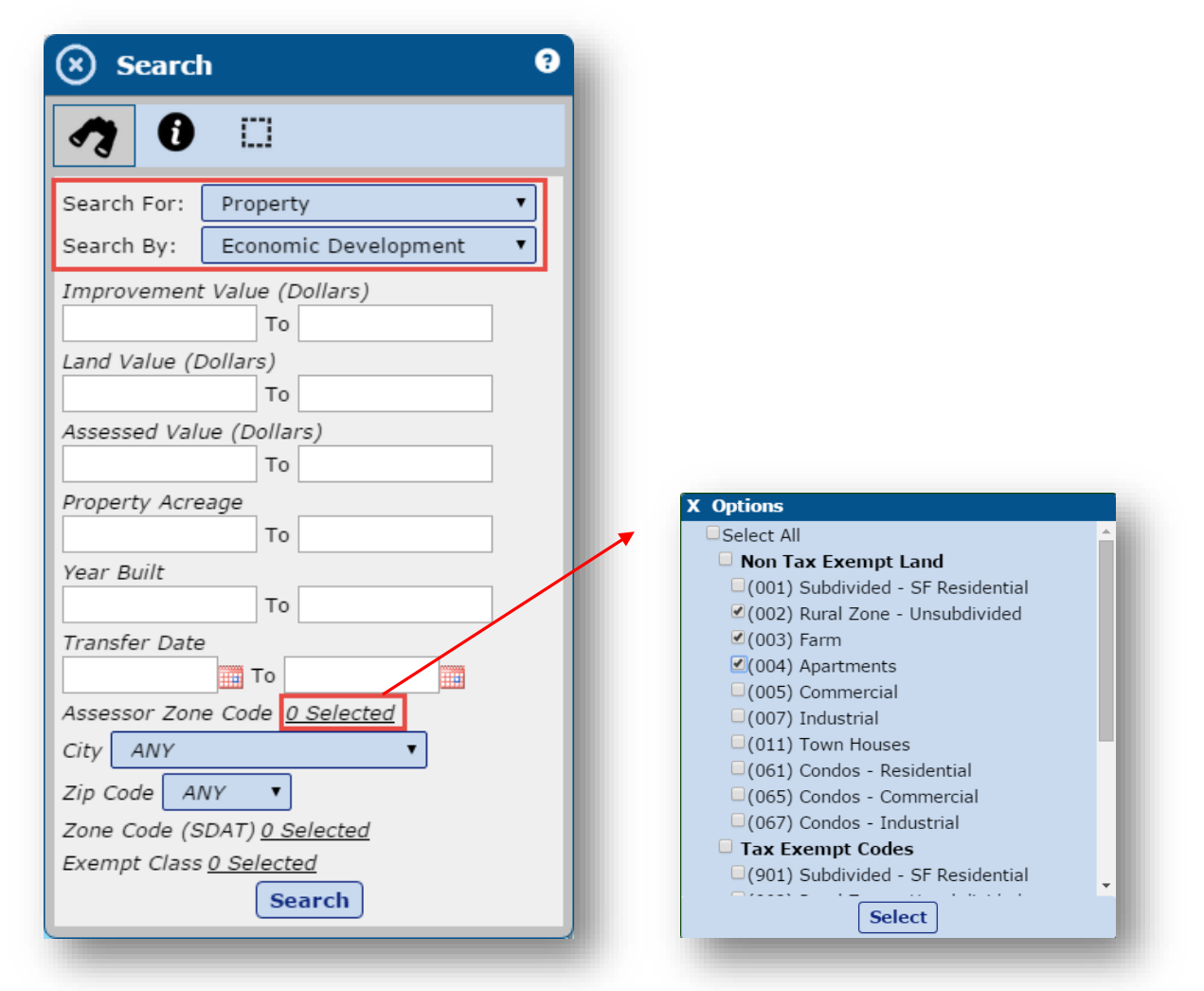

The *Economic Development* option under *Property* lists a number of ways to filter the search query. Clicking on the links for *Assessor Zone Code, Zip Code*, and *Zone Code* will open a popup window. After selecting the desired options, click on the *Select* button.

After all filters are chosen, click on the *Search* button.

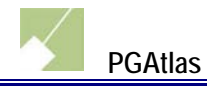

#### Example – Results from filtering based on the minimum 'Improvement Value'

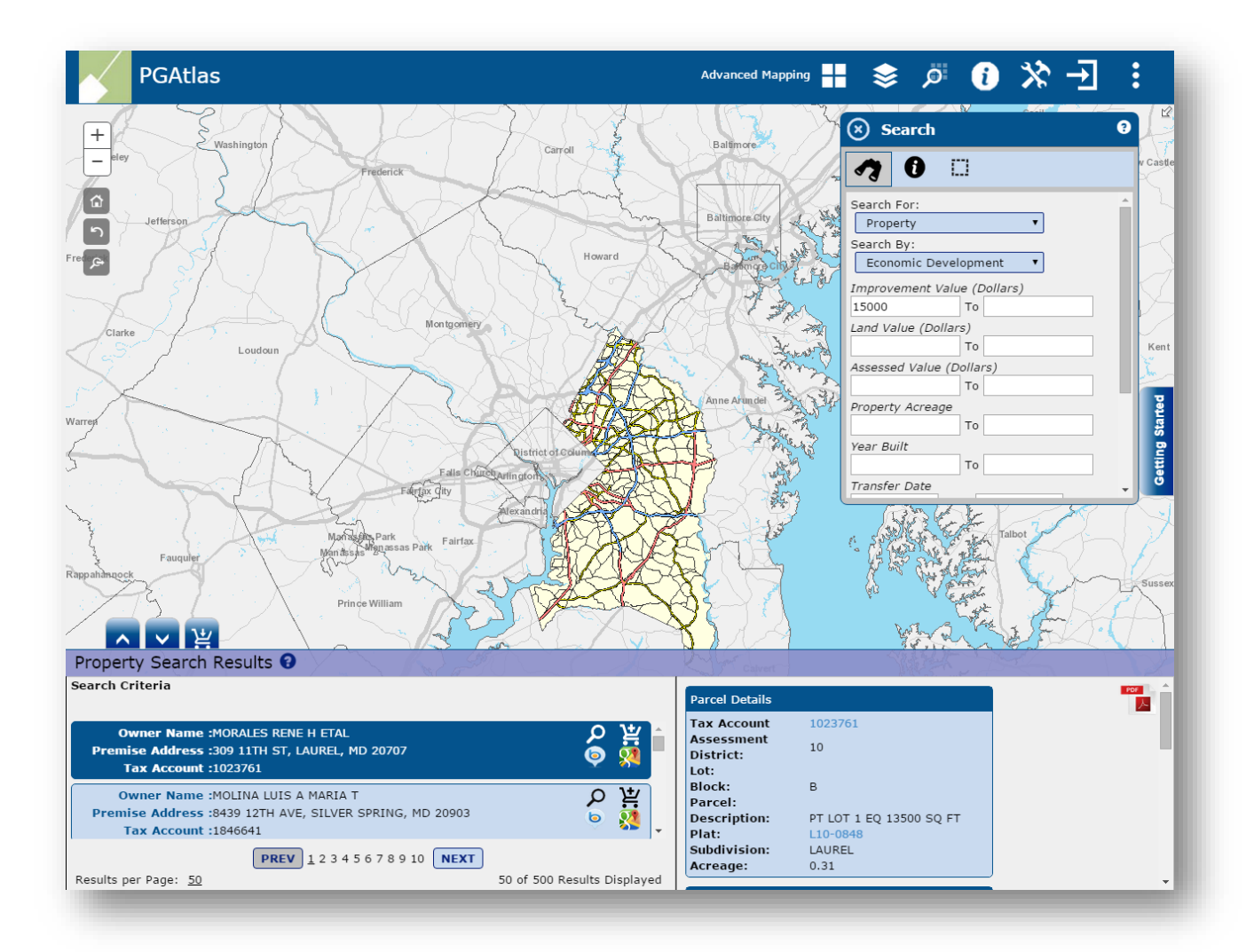

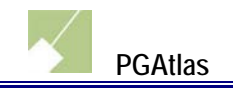

## **Development Activity**

Some *Search By* types under Development Activity have additional filter options. Enter data / checkmark options to further filter the search query before clicking on the *Search* button.

| 🗴 Search              | 3                |
|-----------------------|------------------|
| 1 0                   |                  |
| Search For: Develop   | oment Activity 🔻 |
| Search By: Agent      | •                |
| Example: Greenhorne   |                  |
| Enter Search Criteria |                  |
| Accepted Date         |                  |
| Status Dato           |                  |
| To                    |                  |
| Validity Date         |                  |
| Status                |                  |
| Select All            | Select None      |
| C Affirmed            |                  |
| Appealed              |                  |
| Continued             |                  |
| Danied                | <b>•</b>         |
| Se                    | arch             |

Example – Results from searching by Agent name and Accepted Date

| + EWashington Carroll                                                                                                    | Baltinge Search 9                                                                                                    |
|----------------------------------------------------------------------------------------------------|----------------------------------------------------------------------------------------------------|
| Prederick<br>Prederick<br>Prederick | Batanor day<br>Batanor day<br>Batano |
| Search Criteria<br>Agent = GREENHORNE & O'MARA INC<br>Case Number :AC-11021<br>Status :DORMANT as of 6/22/2012<br>Title :ONE TOWN CENTER AT CAMP SPRINGS<br>Type :AC                                                                                                    | Description       Total         Accepted Date:       7/2/2011         Case Number:       AC-11021         Case Reviewer:       REIDV, PATRICK         Case Type:       AC         Description:       4.7         Location:       AUTH WAY AND CAPITOL         GATEWAY DRIVE       Status:         DORMANT       Status Date:         SPRINGS       Validity Date:                                                                                                    |
| Results per Page: 1 1 of 1 Results Disp                                                                                                    | layed Acres: 11                                                                                                    |

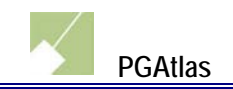

## **Proximity** Radius Search

| 🛞 Searcl                        | n 9                                         |  |  |  |
|---------------------------------|---------------------------------------------|--|--|--|
| <b>1</b>                        |                                             |  |  |  |
| Search For:                     | Property 🔻                                  |  |  |  |
| Search By:                      | Proximity 🔻                                 |  |  |  |
| Search Method: Radius 🔻         |                                             |  |  |  |
| Search within                   | : 0.25 <b>v</b> miles                       |  |  |  |
| Click on the r<br>search around | nap to perform a proximity<br>d that point. |  |  |  |

Select a *Search within* option. Click on a point on the map. All properties within that radius will appear on the map and in the *Search Results* section of the screen.

# Example – Results from choosing the '.25' miles and clicking on a point on the map

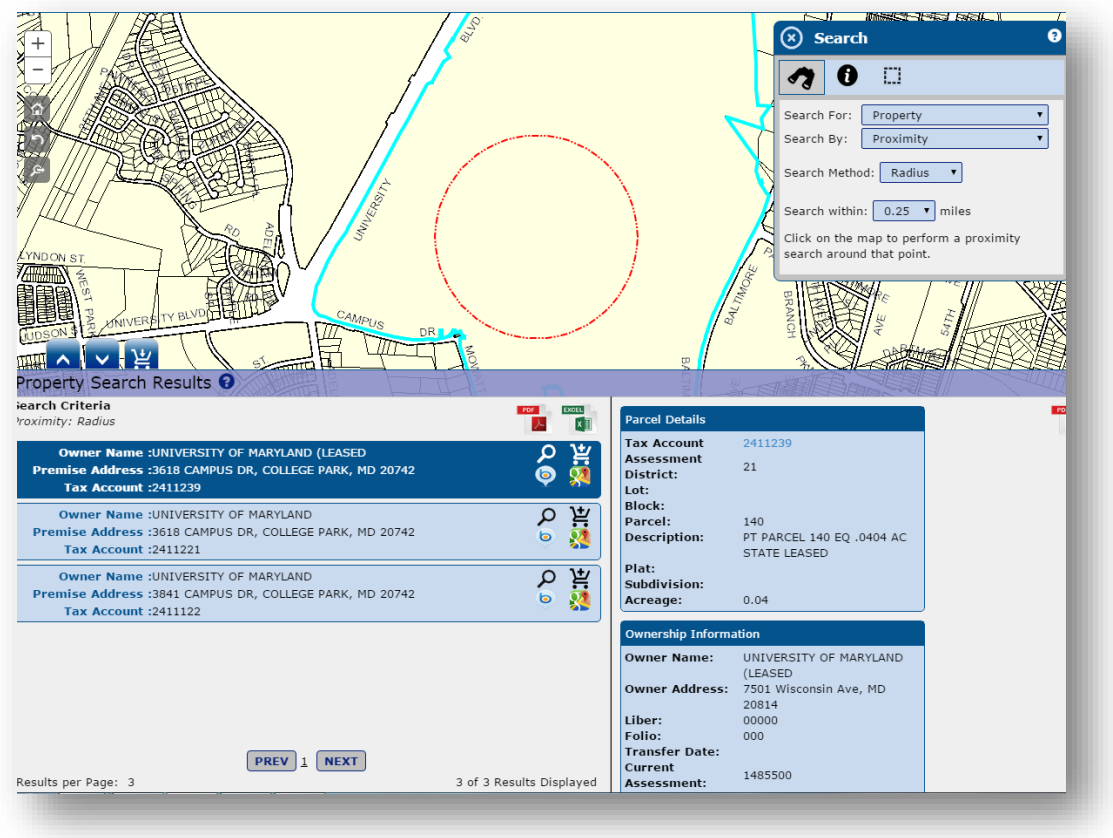

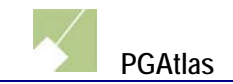

#### **Polygon Search**

| Search 8                                                                                                    |                    |  |  |  |
|----------------------------------------------------------------------------------------------------|--------------------|--|--|--|
| <b>1</b>                                                                                                    |                    |  |  |  |
| Search For:                                                                                                    | Property 🔻         |  |  |  |
| Search By:                                                                                                    | Proximity <b>•</b> |  |  |  |
| Search Method: <b>Polygon •</b><br>Click to start drawing. Click to continue<br>drawing. Double click to finish. |                    |  |  |  |

Click on a point on the map to start drawing a polygon. After each click, a new side of the polygon will be added to the map. When the desired number of sides is added, complete the polygon by double-clicking the left mouse button. All properties within the polygon will appear on the map and in the *Search Results* section of the screen.

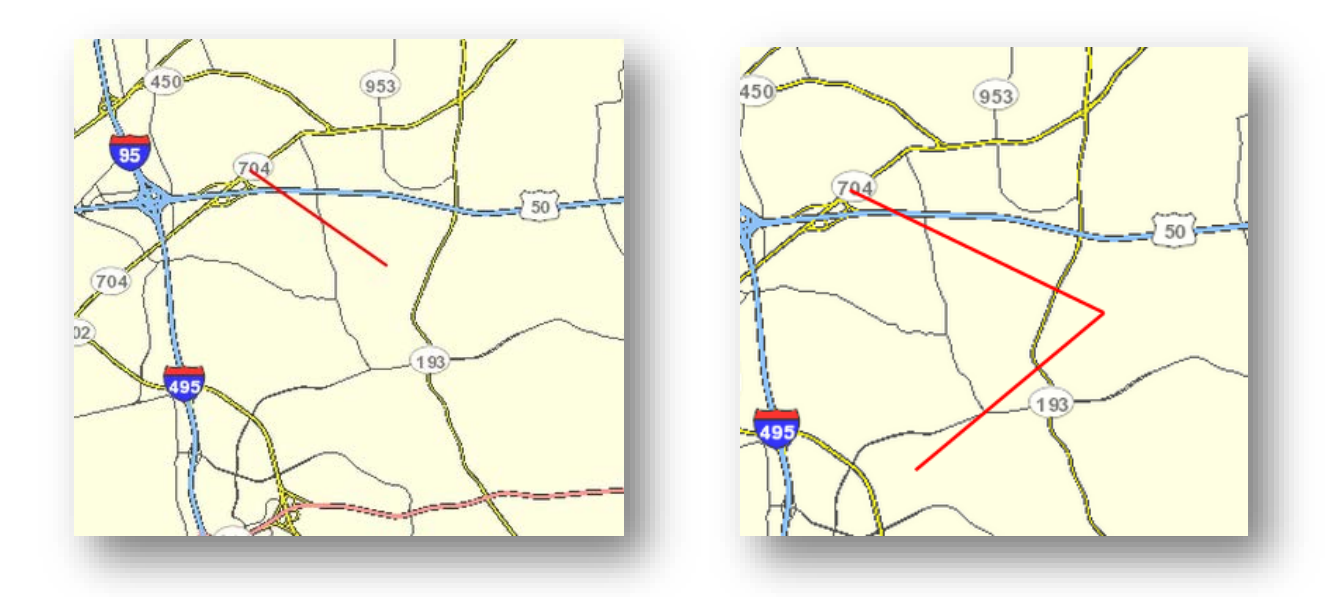

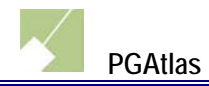

#### Example – Results from drawing a polygon on the screen

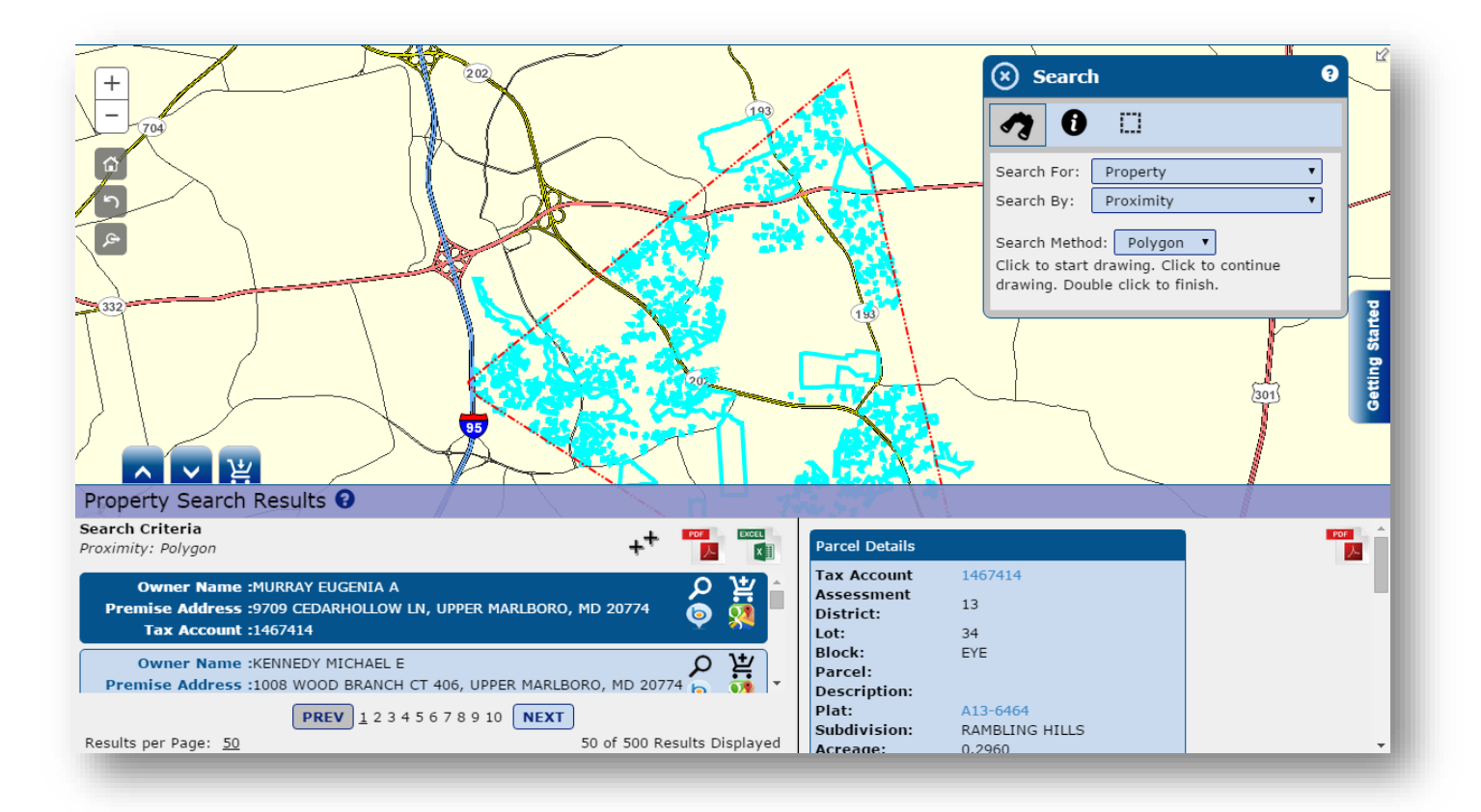

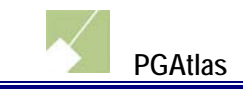

# Identify

Click on the *Search For* dropdown and select an available map layer to search.

## **Properties / Development Activity**

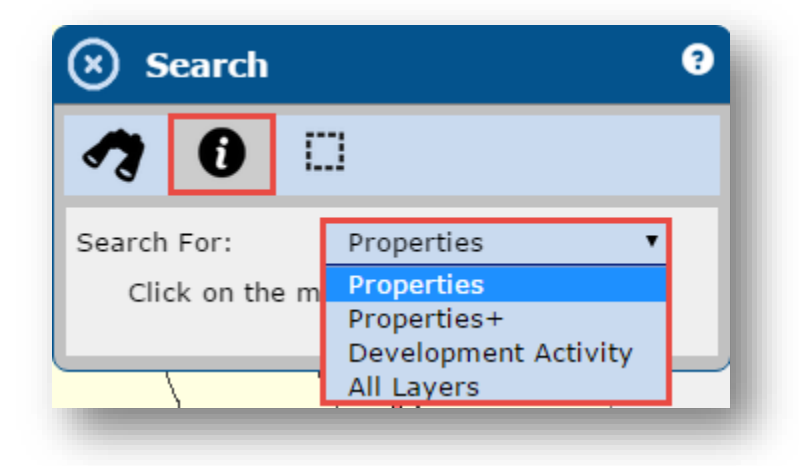

Click on an area of the map to identify properties and development activities in that area.

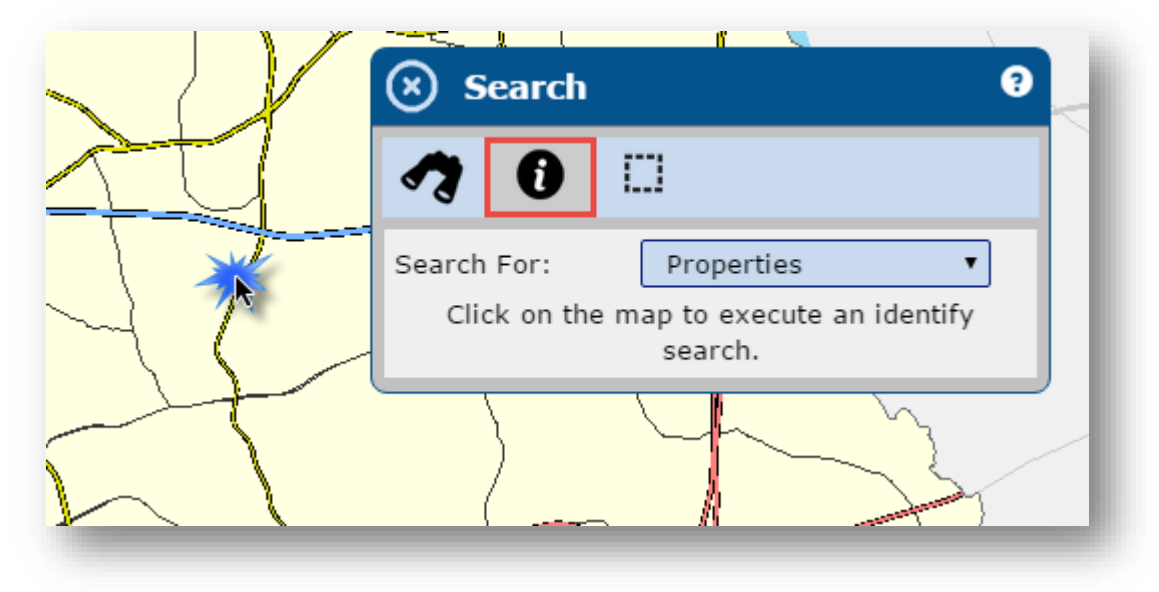

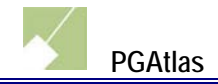

#### Example – Results from clicking on an area of the map

| Identify Search Results 3 |                                                                                                    |   |
|---------------------------|----------------------------------------------------------------------------------------------------|---|
|                           | Owner Name: KAISER FNDTN HLTH PL MID ATL STS INC<br>Premise Address: 1201 MERCANTILE LN, UPPER MARLBORO, MD 20774<br>Tax Account: 1415280 | ٩ |
| Property                  | Owner Name: KAISER FNDTN HLTH PL MID AT STS IN<br>Premise Address: 1221 MERCANTILE LN, UPPER MARLBORO, MD 20774<br>Tax Account: 1415173   | ٩ |

#### **All Layers**

After selecting *All Layers* from the *Search For* dropdown menu, the *Identify Options* dropdown will appear. Select the layers to be searched.

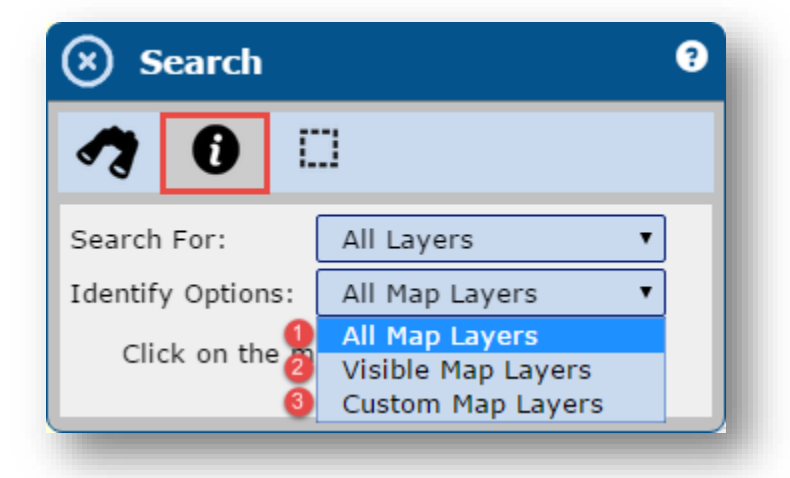

- **1** All Map Layers search all available map layers
- **2** Visible Map Layers search map layers that are checked in the Map Layers tab (see section 1.4)
- **Oustom Map Layers** choose which layers you would like to search

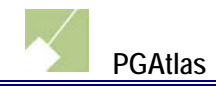

Click on an area of the map to identify based on the chosen map layers.

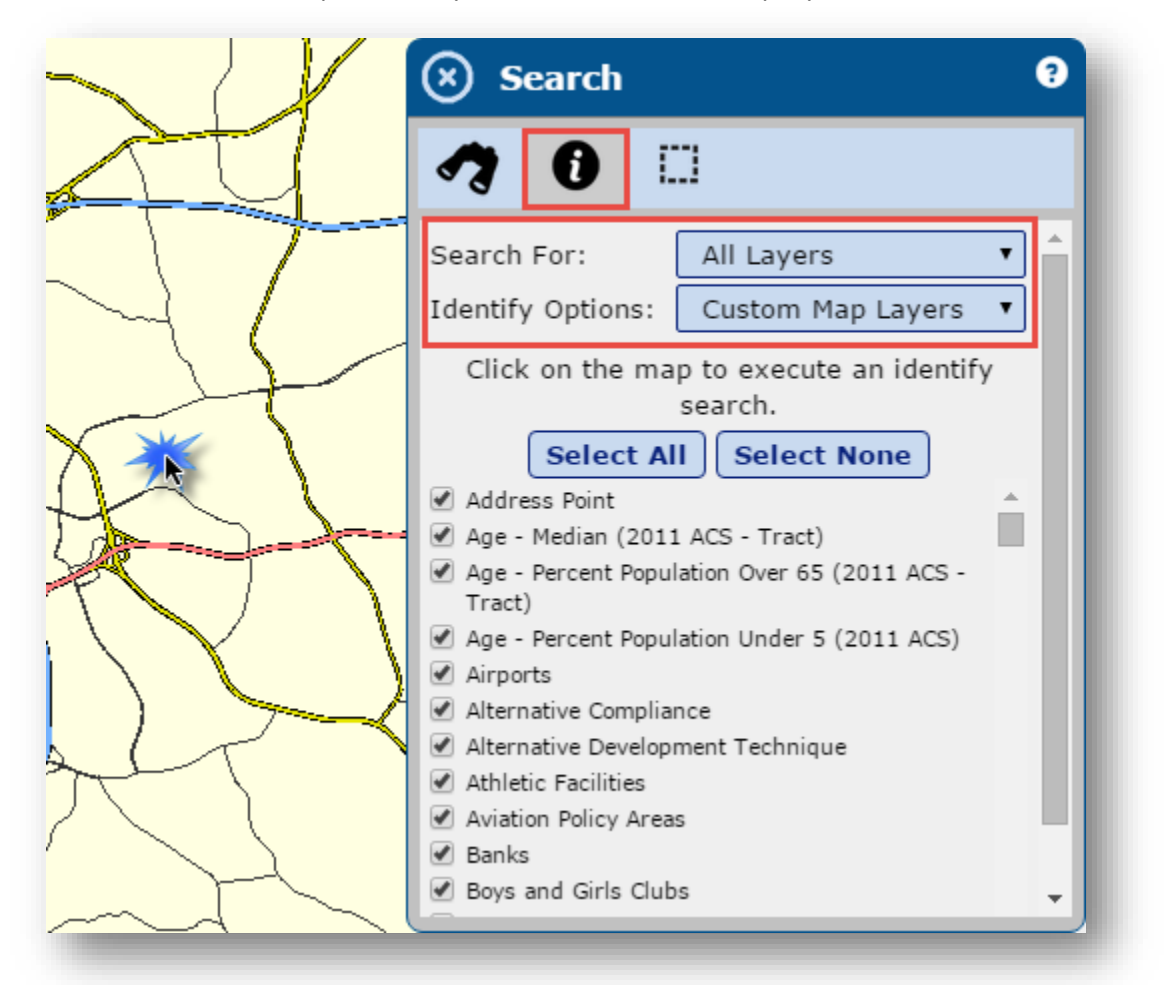

## Example – Results from clicking on an area of the map

| Identify Search Results 🕄                           | AnneArundel                                                                                                    |
|-----------------------------------------------------|----------------------------------------------------------------------------------------------------|
|                                                     | Tract ID: 803521<br>Tract ID (Alt): 5.21                                                                        |
| Age - Median (2011 ACS - Tract)                     | Total Population (2010): 4655           Population - Age Under 5: 273           Population - Age 18 to 64: 3359 |
| Age - Percent Population Over 65 (2011 ACS - Tract) | Population - Age 65 or Over: 638<br>Population - Median Age: 40.5                                               |
| Age - Percent Population Under 5 (2011 ACS)         |                                                                                                    |
| Boys and Girls Clubs                                |                                                                                                    |
| COG Traffic Analysis Zone                           |                                                                                                    |
| Census Block (2010)                                 |                                                                                                    |
|                                                     |                                                                                                    |

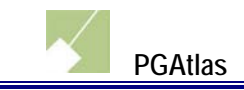

## Select by Area

Click on the *Select Using* dropdown and choose an available tool for selecting sections of the map.

| 🗴 Search           |                      | 9 |
|--------------------|----------------------|---|
| 🤊 🛈 🗔              |                      |   |
| Select Using:      | Point 🔻              |   |
| Selection Options: | Point<br>Multi-Point |   |
| Click t            | Polygon              |   |
|                    | Extent               |   |
|                    | Screen Extent        | - |

Click on the *Selection Options* dropdown and choose between selecting Properties or Development Activity.

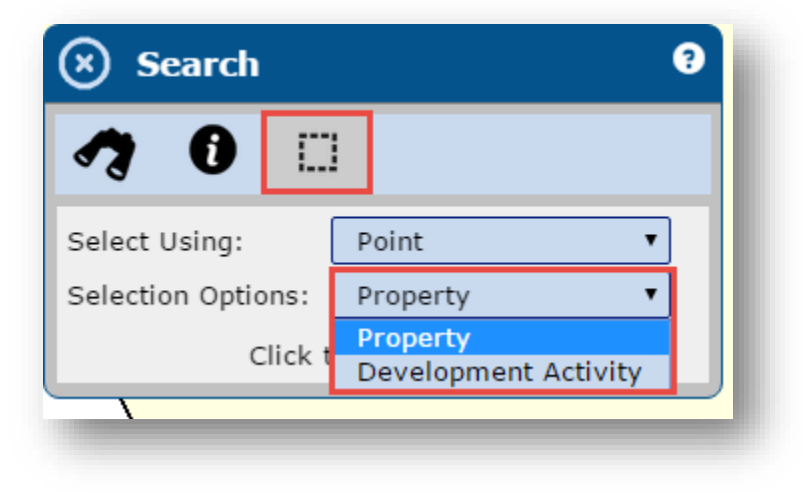

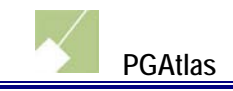

#### Point

Click on an area of the map to select the Property or Development Activity at the point.

|      | Search 0                                     |  |
|------|----------------------------------------------|--|
| DAL  | <b>?</b> 0                                   |  |
| in . | Select Using:PointSelection Options:Property |  |
|      | Click to add a point.                        |  |
|      |                                              |  |

#### **Multi Point**

Click multiple points on the map to select each property or development activity at the point locations. Double click to stop adding points and start the search.

|        | Search 8                                                                                                    |
|--------|----------------------------------------------------------------------------------------------------|
| AVENUE | Select Using: Multi-Point  Selection Options: Property Click to start adding points. Then double click to finish. |

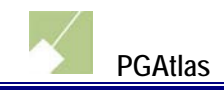

#### Polygon

Click to start drawing the polygon on the map. Move the mouse cursor and click to continue drawing the shape. Double click to stop drawing and perform the search.

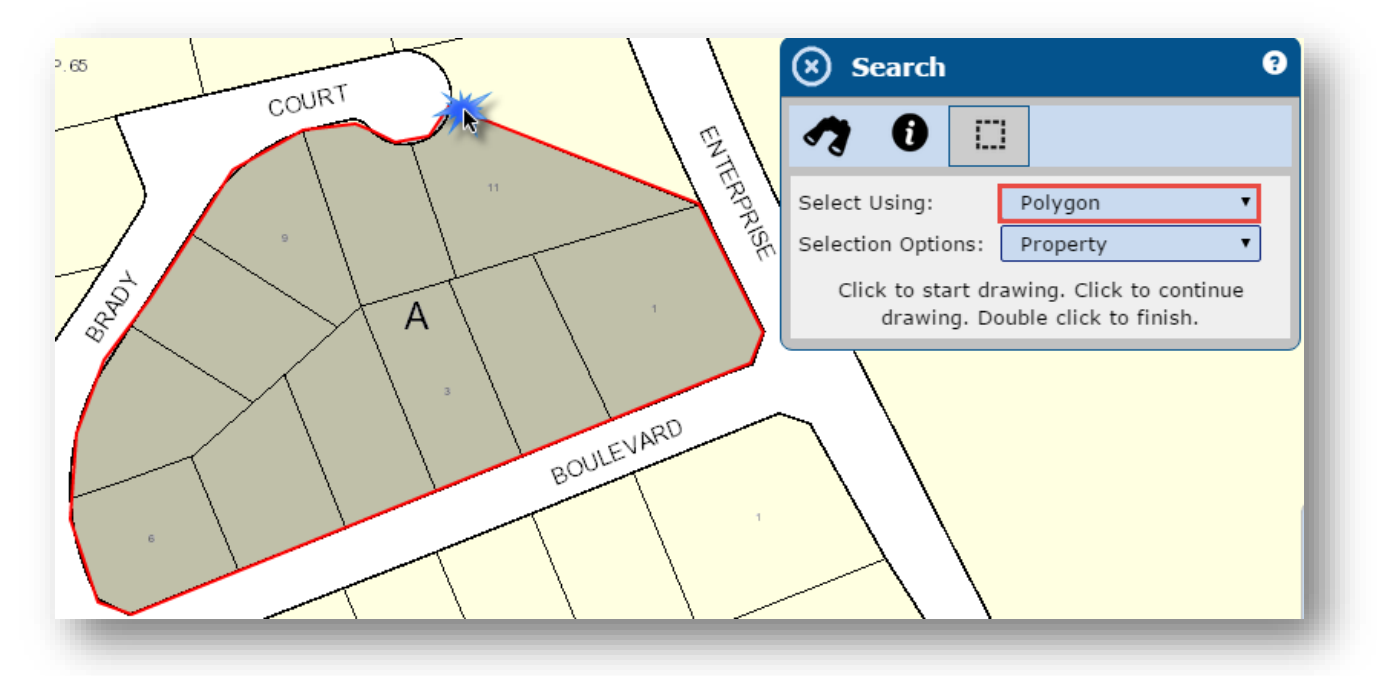

#### **Freehand Polygon**

Click and hold the cursor to start drawing a freehand shape, drag the cursor to continue drawing, then release the click to stop drawing and perform the search.

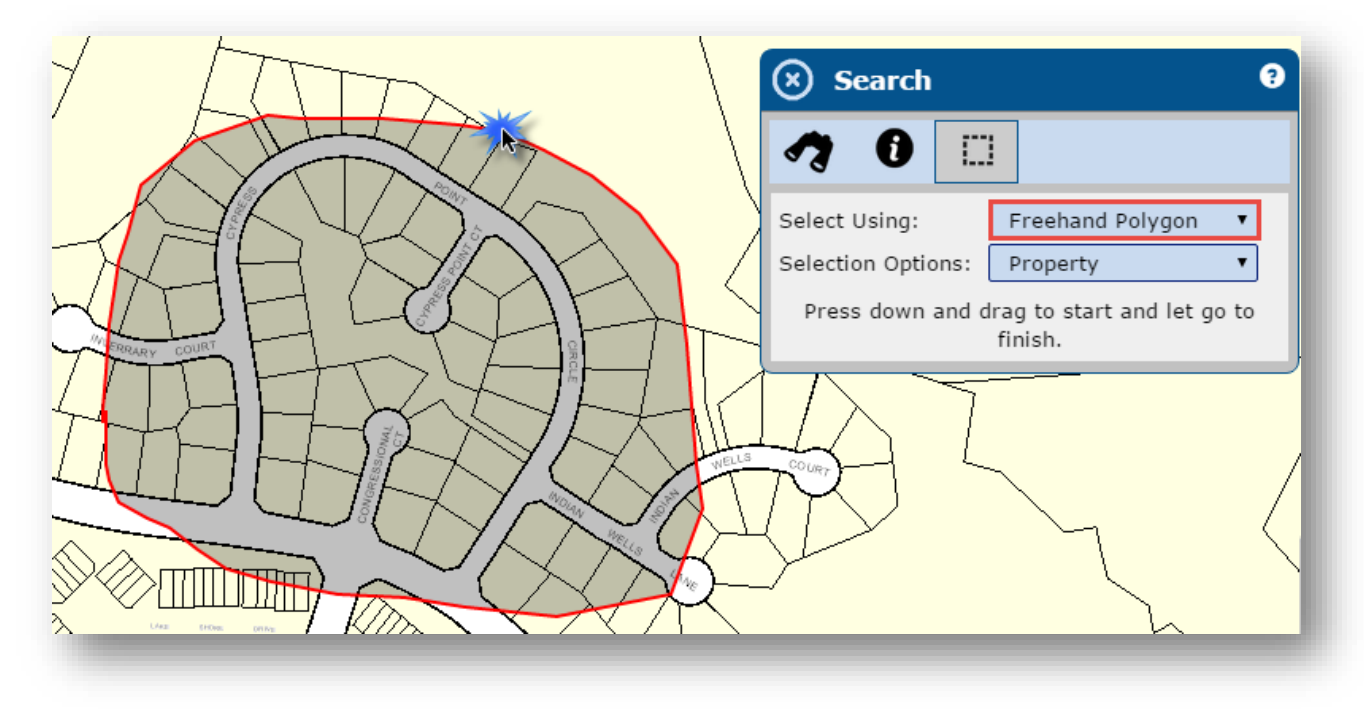

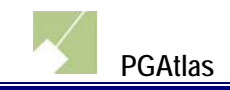

#### Extent

Click and drag the mouse to draw a rectangle over an area of the map. Release the click to stop drawing and perform the search.

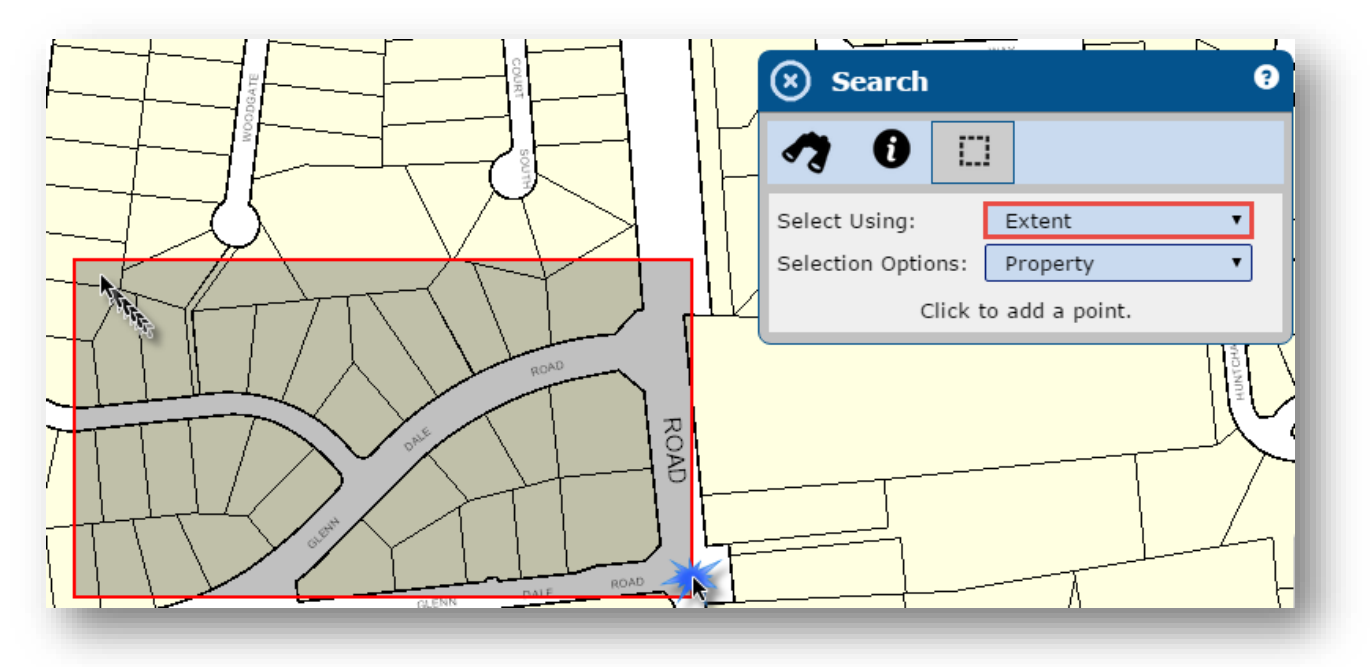

#### **Screen Extent**

While zoomed in to a scale of less than 300 feet, select the Screen Extent option. The search will automatically be performed for every property or development activity shown on the screen.

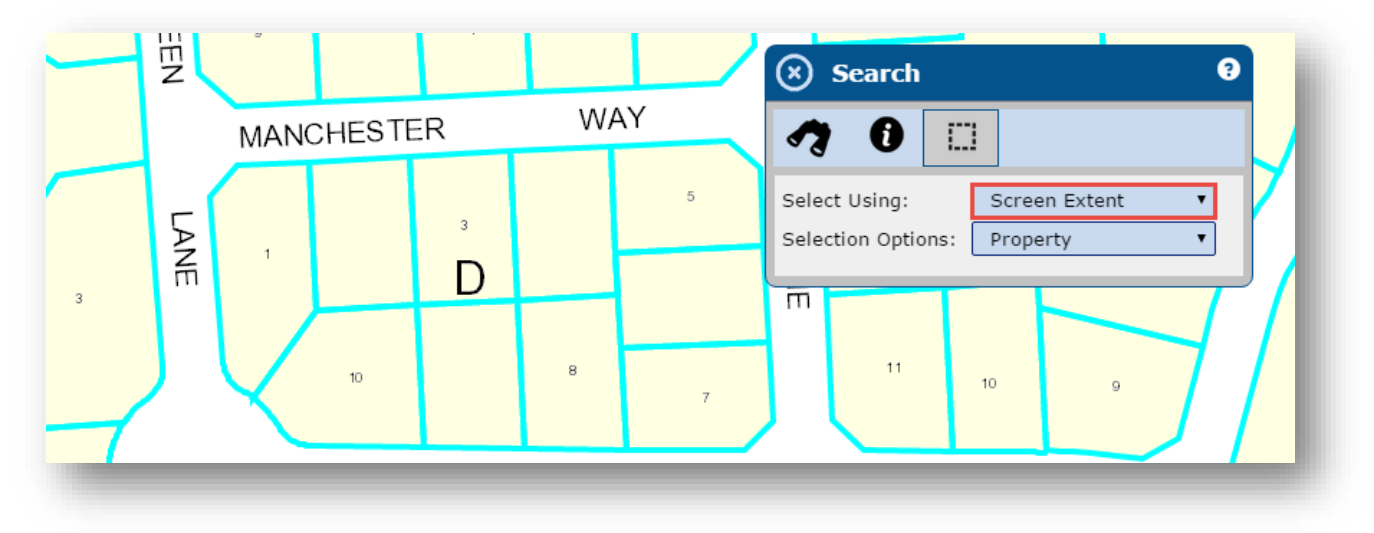

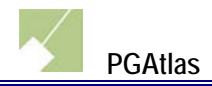

## Example – Results from selecting using Freehand Polygon for Development Activities

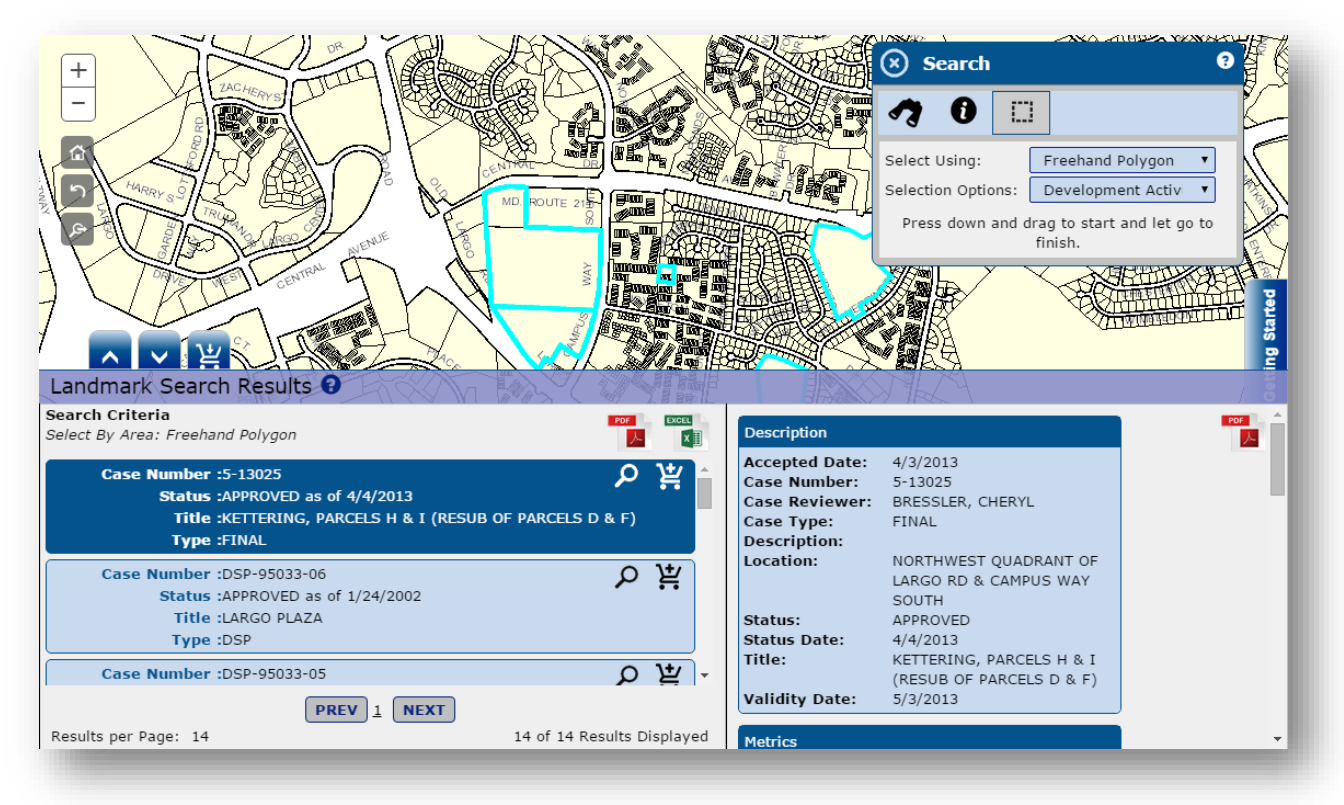

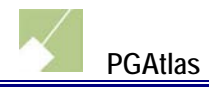

# **2.2 Search Results**

After performing a search, the results will be displayed in the Search Results section. The number of results found is displayed at the bottom of the screen. Search results can navigated with the **PREV** and **NEXT** buttons.

|                                                  | Manasa Park Fairfax                                                        | C A A A A A                | RA SH                                                        |                                                                                 | Talbot                                                                                                    |
|--------------------------------------------------|----------------------------------------------------------------------------|----------------------------|--------------------------------------------------------------|---------------------------------------------------------------------------------|----------------------------------------------------------------------------------------------------|
| Development Acti                                 | vity Search Results 😯                                                      | G G ANYO                   | 10                                                           |                                                                                 | The state of the state of the s |
| Parent = SDP-0001                                |                                                                            | ++                         |                                                              |                                                                                 | POF                                                                                                    |
| Case Number :<br>Status :<br>7 Title :<br>Type : | SDP-0001-01<br>APPROVED as of 3/26/2004<br>BEECH TREE, ARCHITECTURE<br>SDP | <mark>8</mark> の 漢9        | Description<br>Accepted Date<br>Case Number<br>Case Reviewer | 3/11/2004<br>SDP-0001-01<br>SRINIVAS, LAXMI                                     | - 1                                                                                                    |
| Case Number :<br>Status :<br>Title :             | SDP-0001-02<br>APPROVED as of 10/12/2004<br>BEECH TREE: ARCHITECTURE       | 、<br>下<br>人                | Case Type<br>Description<br>Location                         | SDP<br>ADDING ARCHITECTURAL<br>MODELS - 5 BUILDERS<br>WEST SIDE OF MD 301, JUST |                                                                                                    |
| Results per Page: 23                             | PREV 1 NEXT                                                                | 23 of 23 Results Displayed |                                                              | SOUTH OF THE INTERSECTIN<br>O LEELAND ROAD AND MD<br>RTE 301                    |                                                                                                    |

- Maximize Search Results Screen increase size of the search results window
- 2 Minimize/Decrease Size of Results Screen decrease size of the search results window
- Oata Cart Screen view and export search results that were added to the data cart
- Search Criteria display the text (if applicable) entered into the search textbox
- 6 Add All To Data Cart add all search results to the data cart
- 6 Export Options export to PDF or export to Excel
- Search Result item highlight currently selected result
- <sup>(8)</sup> Locate On Map reposition the map to the search result location
- 9 Add To Data Cart add search results item to the data cart
- Search Result Details display additional information

# **2.3 Export Search Results**

Search results can be exported to PDF and Excel by clicking on the individual export buttons in the *Search Results* and the *Data Cart* sections.

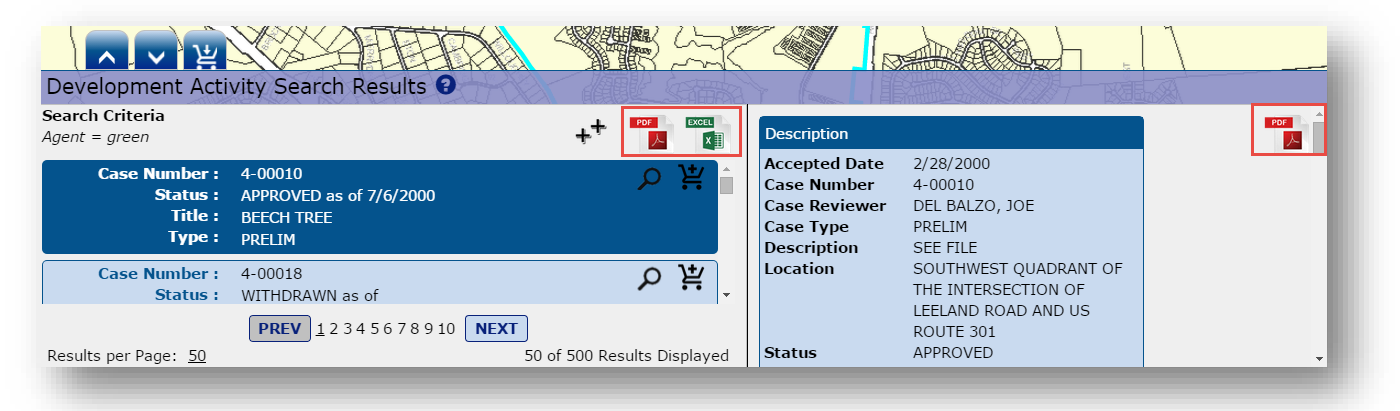

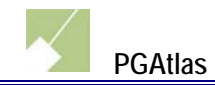

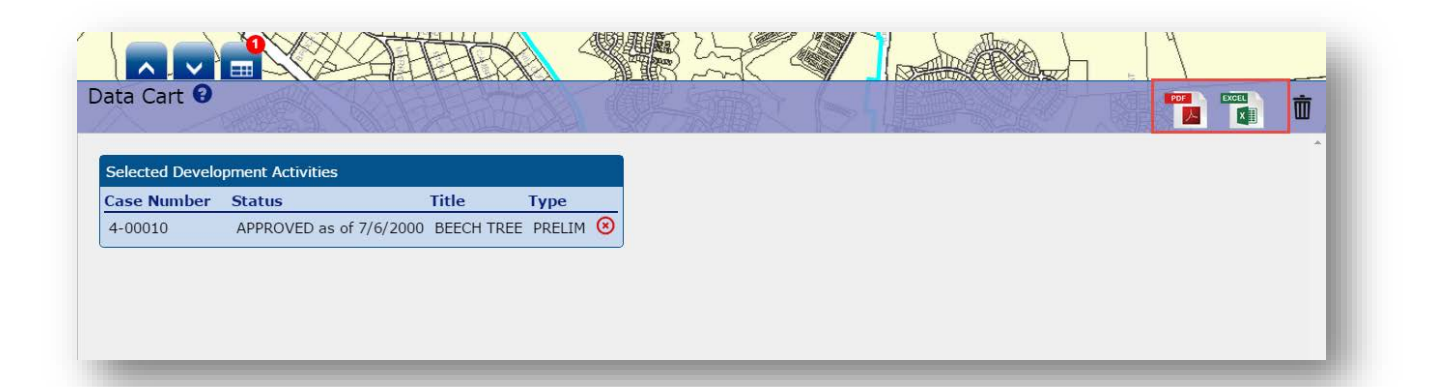

## Example – Exporting to PDF

| IUAllas                                                                                                    |                                                                                                    | Created on 8/19/201:                                                                                                    |
|----------------------------------------------------------------------------------------------------|----------------------------------------------------------------------------------------------------|----------------------------------------------------------------------------------------------------|
| Case Number: 4-00010                                                                                                    |                                                                                                    |                                                                                                    |
| Title: BEECH TREE                                                                                                    |                                                                                                    |                                                                                                    |
| Type: PRELIM                                                                                                    |                                                                                                    |                                                                                                    |
| Status: APPROVED as of 7/6                                                                                                    | 5/2000                                                                                                    |                                                                                                    |
| Description                                                                                                    | Applicant                                                                                                    | Metrics                                                                                                    |
| Title: BEECH TREE<br>Case Number: 4-00010<br>Case Type: PRELIM<br>Status: APPROVED<br>Description: SEE FILE<br>Accepted Data: 2/28/2000<br>Status Date: 7/6/2000<br>Case Reviewer: DEL BALZO,<br>JOE<br>Location: SOUTHWEST<br>QUADRANT OF THE INTERSECTION<br>OF LEELAND ROAD AND US<br>ROUTE 301 | Acres: 557.57000732<br>Gross Floor Area: 0<br>Preliminary Lots: 1654<br>Preliminary Out Lots: 0<br>Preliminary Out Parcels: 0<br>Preliminary Parcels: 43<br>Total Units: 0<br>Units Attached: 0<br>Units Detached: 0<br>Units Multifamily: 0 | Address: 8245 BOONE<br>BOULEVARD, SUITE #550<br>Email:<br>Fax:<br>Name: V.O.B. LIMITED<br>PARTNERSHIP<br>Phone: 703-288-4200<br>Zip Code: 22182             |
| Actions                                                                                                    | Zone                                                                                                    | Agent                                                                                                    |
| AuthorityName: SDRC MEETING<br>ActionDate: 3/17/2000<br>Final: No<br>AuthorityName: PLANNING<br>BOARD<br>ActionDate: 7/24/2008<br>Final: No<br>AuthorityName: PLANNING<br>BOARD<br>ActionDate: 7/20/2006<br>Final: No<br>AuthorityName: PLANNING<br>BOARD<br>ActionDate: 7/6/2000<br>Final: Yes    | ZoneCode: R-S<br>Acres: 0<br>Description: Residential Suburban<br>Development                                                                                                    | Address: 10977 GUILFORD<br>ROAD<br>Email: CRIZZI@GPINET.COM<br>Fax: 301-490-2649<br>Name: GREENMAN-PEDERSEN, INC.<br>Phone: 301-470-2772<br>Zip Code: 20701 |

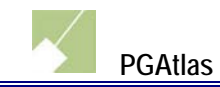

# 2.4 Identify Search Results

Identify results can be viewed in a separate window by clicking on the new window icon ( $\mathbf{C}$ ).

| Identify Search Results 3 |                                                                                                    |   |
|---------------------------|----------------------------------------------------------------------------------------------------|---|
|                           | Owner Name: MACK KENNETH E<br>Premise Address: 18 BANNINGTON DR, UPPER MARLBORO, MD 20774<br>Tax Account: 1494558             | ٩ |
| Property<br>Road Casings  | Owner Name: COOKSON ROSE E & CHARLES A<br>Premise Address: 16 BANNINGTON DR, UPPER MARLBORO, MD 20774<br>Tax Account: 1409648 | ٩ |
|                           | Owner Name: JOHNS ROBERT S<br>Premise Address: 11 SUTTON CT, UPPER MARLBORO, MD 20774<br>Tax Account: 1424936                 | ٩ |
|                           | Owner Name: HARRIS LUTHER R & VELMA<br>Premise Address: 14 BANNINGTON DR, UPPER MARLBORO, MD 20774<br>Tax Account: 1562321    | ٩ |
|                           | Owner Name: PICKETT THOMAS E<br>Premise Address: 13 SUTTON CT, UPPER MARLBORO, MD 20774<br>Tax Account: 1549740               | ٩ |
|                           |                                                                                                    |   |

#### Expand All Collapse All

| Property                                                                                                    |
|----------------------------------------------------------------------------------------------------|
| Owner Name: MACK KENNETH E<br>Premise Address: 18 BANNINGTON DR, UPPER MARLBORO, MD 20774<br>Tax Account: 1494558          |
| Owner Name: COOKSON ROSE E & CHARLES A Premise Address: 16 BANNINGTON DR, UPPER MARLBORO, MD 20774 Tax Account: 1409648    |
| Owner Name: JOHNS ROBERT S Premise Address: 11 SUTTON CT, UPPER MARLBORO, MD 20774 Tax Account: 1424936                    |
| Owner Name: HARRIS LUTHER R & VELMA<br>Premise Address: 14 BANNINGTON DR, UPPER MARLBORO, MD 20774<br>Tax Account: 1562321 |
| Owner Name: PICKETT THOMAS E<br>Premise Address: 13 SUTTON CT, UPPER MARLBORO, MD 20774<br>Tax Account: 1549740            |
| Road Casings                                                                                                    |
| LEFT FID: -1<br>RIGHT FID: 15553<br>Exist: Yes                                                                             |
|                                                                                                    |

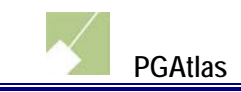

# 3. Maps

# **3.1 Sharing Maps**

Maps can be shared with a computer generated web address. Click on the *Tools* menu then the *Share/Save Map* tab.

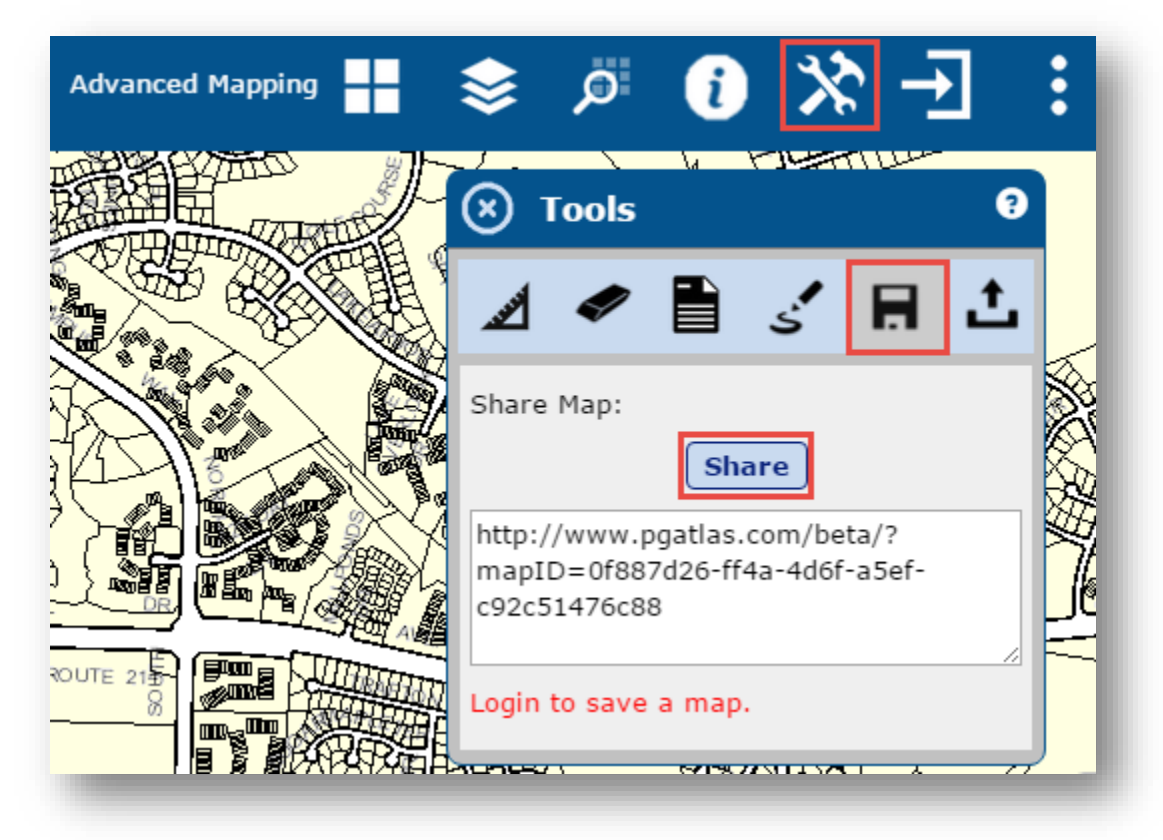

Click on the *Share* button. A web address will appear below that can be shared with others to view the same map.

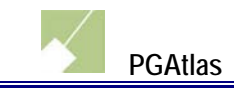

# **3.2 Saving Maps**

#### This feature requires a user account

Maps can be saved for later viewing. Click on the *Tools* menu then the *Share/Save Map* tab.

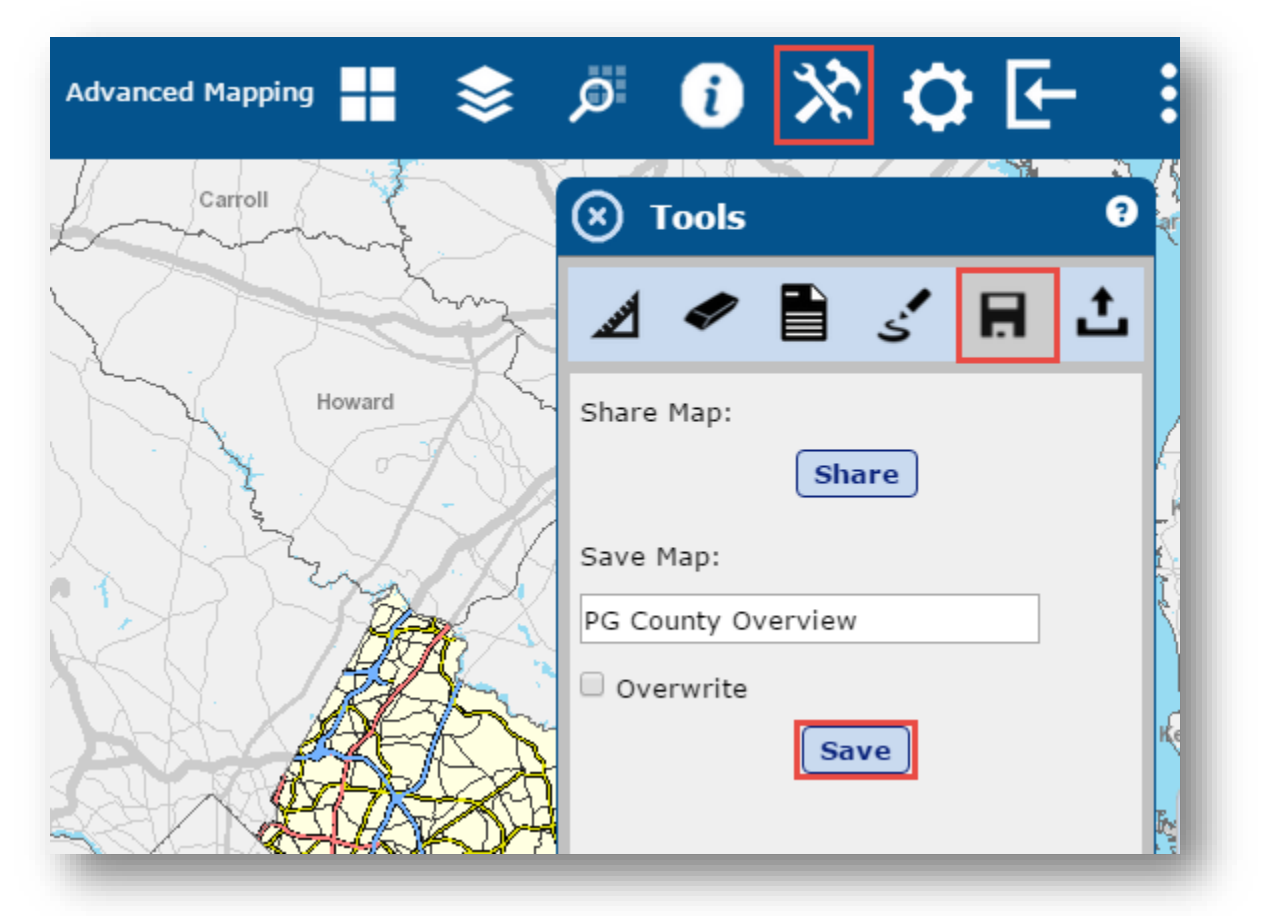

Under the *Save Map* header, enter a name for the map and optionally check the *Overwrite* option to replace a map with the same name if one was previously saved. Next, click on the *Save* button. Saved maps appear on the *Load Map* tab.

| י 🗵       | ools      |         |      |   | 9 |
|-----------|-----------|---------|------|---|---|
| <b>AN</b> | <b>\$</b> |         | s'   |   | t |
| Saved     | Maps:     |         |      |   |   |
| PC        | G Count   | ty Over | view |   |   |
|           | -         | -       | -    | - |   |